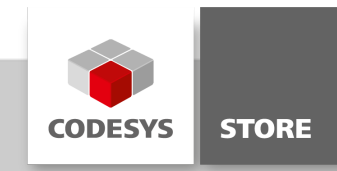

## **Trace Example**

The example "Trace Example" contains two applications concerning trace recording and trace configuration in IEC 61131-3 via the Trace Manager.

## **Product description**

The example project "TraceExample.project" shows how to record and store values of variables via the Trace Object and the Visu Trace Element. Another application demonstrates the configuration of a Trace Object in Structured Text.

More information on the Trace Object and the Visu Trace Element can be found in the CODESYS help:

CODESYS Development System > Reference, User Interface > Objects > Object 'Trace'

and

CODESYS Visualization > Visualization Elements > 'Special Controls' > Element 'Trace' and its Dialogs

## **More information**

#### Application TraceRecordingExample

The application TraceRecordingExample demonstrates how to record and store values of variables via the Trace Object and Visu Trace Element.

Steps to save and load recordings via the Visu Trace Element:

- Configure the trace element
- Start the trace
- Start the trigger
- Store the trace
- Load the trace (Restriction: Works only if the trace was saved with the currently running application)

Steps to save and load recordings via the Trace Object:

- Configure the trace element
- Download the trace (trace menu)
- Start the trace via trigger or recording condition
- Store the trace (trace menu)
- Load the trace (trace menu)

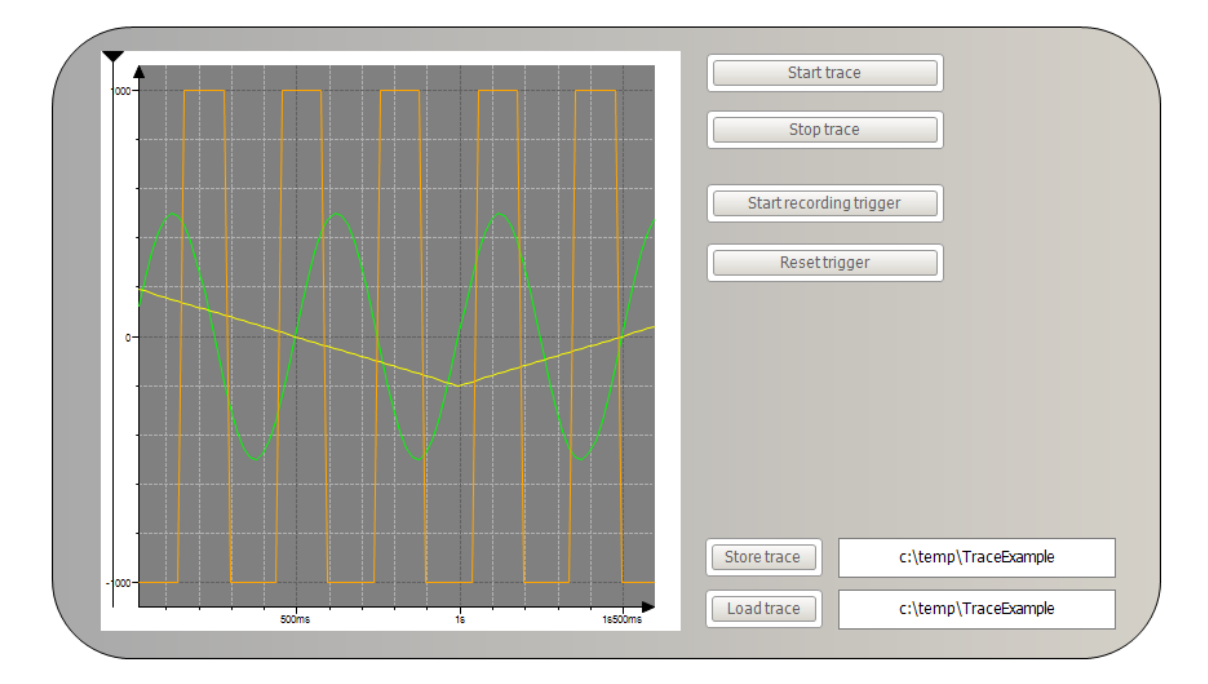

## Application TraceRecordingExample

#### Application IECTraceConfiguration

The application IECTraceConfiguration configures a Trace Element directly via Structured Text. The corresponding functions of the Trace Manager are implemented in the library CmpTraceMgr. Trace objects receive their data from a Packet. A Packet can hold one or more Records. The variable to record is assigned to a Record.

The program PLC\_PRG creates and configures a Packet and a corresponding Record. The function block FBTracMgr encapsulates the functions and handles of the Trace Manager CmpTraceMgr.

The programmatically configured Trace can be loaded into a Trace Object with the function "Upload Trace" in the trace menu.

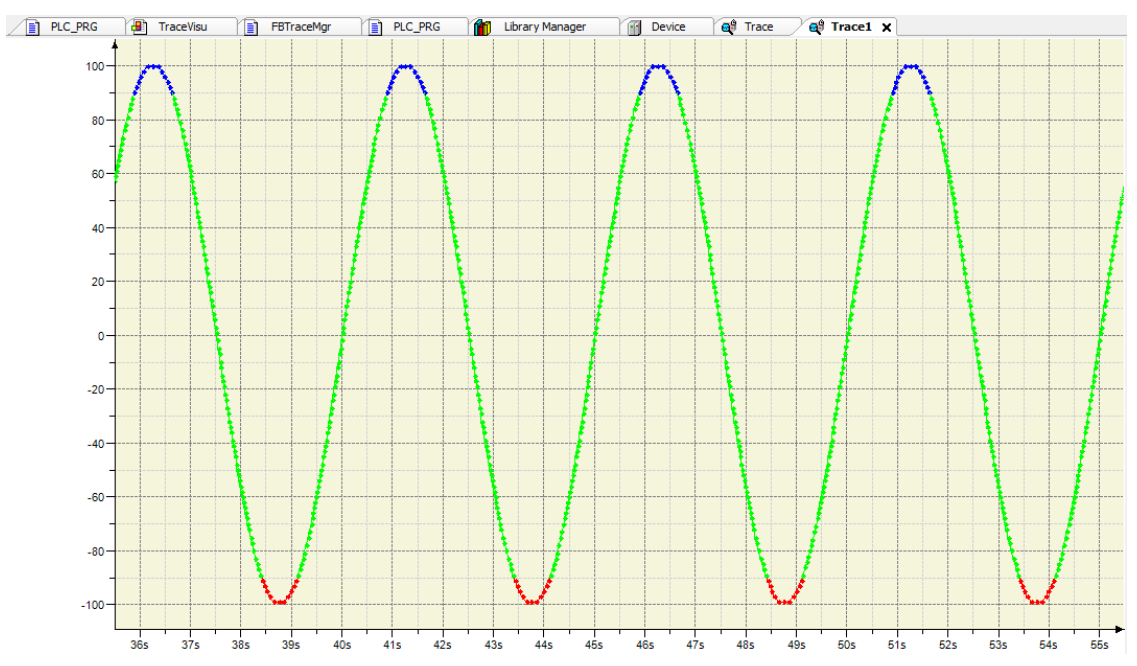

Trace of the application IECTraceConfiguration

## **General information**

#### Manufacturer:

3S-Smart Software Solutions GmbH Memminger Strasse 151 87439 Kempten Germany

## Support:

#### https://support.codesys.com

ltem:

Trace Example Item number: 000044 Sales:

CODESYS Store https://store.codesys.com

## Included in delivery: CODESYS Package with example project

# System requirements and restrictions

| Programming System           | CODESYS Development System V3.5.7.0                                                                                                    |
|------------------------------|----------------------------------------------------------------------------------------------------|
| Runtime System               | CODESYS Control V3.5.7.0                                                                                                    |
|                              | All                                                                                                    |
| Supported Platforms/ Devices | Note: Use the project "Device Reader" to find out the supported features of your device. "Device Reader" is available for free in the CODESYS Store. |
| Additional Requirements      | -                                                                                                    |
| Restrictions                 | -                                                                                                    |
| Licensing                    | No license required                                                                                                    |
| Required Accessories         | -                                                                                                    |

Note: Not all CODESYS features are available in all territories. For more information on geographic restrictions, please contact sales@codesys.com.

Note: Technical specifications are subject to change. Errors and omissions excepted. The content of the current online version of this document applies.